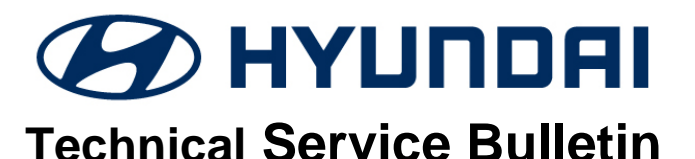

|                            | NUMBER                                           |
|----------------------------|--------------------------------------------------|
| GROUP<br>HYBRID<br>CONTROL | 18-HC-004                                        |
| DATE                       | MODEL                                            |
| DECEMBER,<br>2018          | IONIC HYBRID/<br>PLUG-IN HYBRID<br>(AE HEV/PHEV) |
|                            | •                                                |

## HEV/PHEV CALIBRATION USING GDS

### **DESCRIPTION:**

This bulletin provides the procedures for calibrating Ionic Hybrid sensors using GDS whenever the components listed below are replaced or the DTC listed are stored:

### Applicable Vehicles: 2017~ Ionic Hybrid/Plug-in Hybrid (AE HEV/PHEV)

| #  | Procedure                                                                                                    | After replacing the following:                                                                                                    |
|----|----------------------------------------------------------------------------------------------------|----------------------------------------------------------------------------------------------------|
| 1. | Motor/HSG (Hybrid Starter Generator) Resolver Calibration                                                                                                    | <ul><li>HSG replaced</li><li>If DTC P0C1700 or P1C76 is stored</li></ul>                                                                                                    |
| 2. | EWP (Electronic Water Pump) Actuation                                                                                                    | <ul> <li>HSG, HPCU, EWP, OBC, inverter radiator or coolant hoses replaced</li> </ul>                                                                                                    |
| 3. | Brake Pedal Travel Sensor Calibration & AHB (Active Hydraulic Booster) Pressure                                                                                                    | <ul> <li>HPCU, ECU, brake pedal or brake<br/>pressure sensor replaced</li> <li>If DTC C137801, C137902, C138004<br/>or C138404 stored</li> </ul>                                              |
| 4. | <ol> <li>Initialization of the engine clutch inspection line<br/>learning and diagnostic information</li> <li>Removal of air from engine clutch hydraulic pressure<br/>line</li> <li>Engine Clutch/Motor Resolver Adaptation</li> <li>Stabilization of engine clutch hardware transfer torque</li> </ol> | <ul> <li>DCT replaced</li> <li>Hybrid motor replaced</li> <li>Engine clutch, Engine clutch actuator</li> <li>HPCU, HSG replaced</li> <li>If DTC P17EB, P17C000 or P1744 are stored</li> </ul> |
|    | DCT Manual Input Function (DCT exchange)<br>DCT Leaning Function                                                                                                    | DCT (Additional steps)                                                                                                    |

# NOTICE

Follow the prompts on the GDS to determine if the vehicle should be in <u>HEV Ready</u> or <u>HEV</u> <u>Not Ready</u> mode.

### NOTICE

If any test shows "Failed":

- Check for DTC in all modules and erase any DTC.
- Turn off the ignition and GDS. Turn on the ignition and GDS and perform the test.

Circulate To: Service Manager, Warranty Manager, Service Advisors, Technicians, Fleet Repair

### **SUBJECT:** HEV/PHEV CALIBRATION PROCEDURES USING GDS

Warranty Information: Normal Warranty applies

### SERVICE PROCEDURE

### 1. MOTOR/HSG RESOLVER CALIBRATION:

#### Conditions where calibration is required:

- After reinstalling or replacing the HSG.
- When DTC P0C17 or P1C76 is stored and the service indicator in the cluster is illuminated.

#### GDS procedure to perform Motor/HSG Resolver Calibration:

**CONDITION**: <u>HEV Ready:</u> (Press the Start-Stop Button (SSB) one time with brake pedal depressed)

Select S/W Management, PHEV/HEV Motor Control System and Motor/HSG Resolver Calibration. Select OK and follow the prompts on the GDS.

The GDS will automatically go back to the home screen. Go to Step 4 and select **S/W Management, HCU/Low DC-DC Converter**. Select **OK** and follow the prompts on the GDS.

| PHEV Motor Control System                                            | Ð |
|----------------------------------------------------------------------|---|
| <ul> <li>System Identification</li> </ul>                            | 8 |
| Motor/HSG Resolver Calibration                                       | e |
| Electric Water Pump Control                                          |   |
| <ul> <li>HPCU (MCU/GCU) self-diagnosis function</li> </ul>           | 8 |
| <ul> <li>HPCU(MCU,GCU) Diagnosis Parameter Initialization</li> </ul> | Θ |

### NOTICE

After selecting this test, the GDS will return to the home page. Go to Step 4 and perform all 4 procedures in the listed order.

### 2. ELECTRIC WATER PUMP (EWP) ACTUATION:

### Conditions where calibration is required:

- After changing or adding coolant.
- After reinstalling or replacing the HPCU, HSG, EWP, OBC, inverter radiator or coolant hoses.

### GDS procedure to perform Electric Water Pump Actuation:

### CONDITION: <u>HEV not Ready:</u> (Press the SSB two times without depressing brake pedal)

Select S/W Management, PHEV/HEV Motor Control System and Electric Water Pump Control. Select OK and follow the prompts on the GDS.

The GDS will display "Test Completed". Press OK.

| PHEV Motor Control System                                  |   |
|------------------------------------------------------------|---|
| <ul> <li>System Identification</li> </ul>                  |   |
| Motor/HSG Resolver Calibration                             |   |
| Electric Water Pump Control                                | 8 |
| <ul> <li>HPCU (MCU/GCU) self-diagnosis function</li> </ul> |   |
| HPCU(MCU,GCU) Diagnosis Parameter Initialization           |   |

### 3. BRAKE PEDAL TRAVEL SENSOR & AHB PRESSURE SENSOR CALIBRATION

#### Conditions where calibration is required:

- After reinstalling or replacing the HPCU, ECU, brake pedal or brake pressure sensor.
- If C137801, C137902, C137902, C138004 or C138404 are stored.

# GDS procedure for Brake Pedal Travel Sensor & AHB Pressure Sensor Calibration:

CONDITION: HEV not Ready: (Press the SSB two times without depressing brake pedal).

Select **S/W Management, ESC/AHB** and **Pressure Sensor Calibration**. Select **OK** and follow the prompts on the GDS.

The GDS will display "Calibration Completed". Press OK.

| ESC/AHB                                                             |   |
|---------------------------------------------------------------------|---|
| System Identification                                               |   |
| <ul> <li>Auto Detected Configuration(ESC Only)</li> </ul>           | E |
| <ul> <li>Longitudinal G Sensor Calibration(HAC/DBC Only)</li> </ul> |   |
| ESC Variant Coding                                                  | Ξ |
| Pressure Sensor Calibration                                         | Ξ |
| Pedal Travel Sensor (PTS) Calibration                               | • |
| High Pressure Release Mode                                          |   |
| Fluid Circulation Mode                                              | 8 |

Select S/W Management, ESC/AHB and Pedal Travel Sensor (PTS) Calibration. Select OK and follow the prompts on the GDS.

CONDITION: HEV not Ready: (Press the SSB two times without depressing brake pedal).

The GDS will display "Calibration Completed". Press OK.

| ESC/AHB                                                             | 1 |
|---------------------------------------------------------------------|---|
| System Identification                                               |   |
| <ul> <li>Auto Detected Configuration(ESC Only)</li> </ul>           | e |
| <ul> <li>Longitudinal G Sensor Calibration(HAC/DBC Only)</li> </ul> | 8 |
| ESC Variant Coding                                                  | Ξ |
| Pressure Sensor Calibration                                         |   |
| Pedal Travel Sensor (PTS) Calibration                               |   |
| High Pressure Release Mode                                          |   |
| Fluid Circulation Mode                                              |   |

### 4. DUAL CLUTCH TRANSMISSION, HYBRID MOTOR, ENGINE CLUTCH, ENGINE CLUTCH ACTUATOR, HPCU or HSG are replaced.

If DTC P17EB or P17C000 or ENGINE CLUTCH DTC P1744 are stored.

Select **S/W Management, HCU/Low DC-DC Converter**. Select **OK** and follow the prompts on the GDS.

CONDITION: HEV Ready: (Press the SSB one time with brake pedal depressed).

**NOTE**: <u>Perform the procedure in the order listed below</u>.

The GDS will display "Calibration Completed". Press OK.

| HCU/Low DC-DC Converter                                                                                         | 1 |
|----------------------------------------------------------------------------------------------------|---|
| <ul> <li>System Identification</li> </ul>                                                                       |   |
| Engine Test On                                                                                                  |   |
| Engine Test Off                                                                                                 |   |
| LDC Activation Test                                                                                             |   |
| <ul> <li>Compression pressure test of engine cylinder</li> </ul>                                                |   |
| <ul> <li>Initialization of the engine clutch inspection line learning and diagnostic<br/>information</li> </ul> |   |
| Removal of air from engine clutch hydraulic pressure line                                                       |   |
| Engine Clutch/Motor Resolver Adaptation                                                                         |   |
| Stabilization of the engine clutch hardware transfer torque                                                     |   |
| HCU Variant Coding                                                                                              | 8 |
| <ul> <li>Stabilization of Hydraulic Oil Flow of Engine Clutch</li> </ul>                                        |   |

### DCT REPLACEMENT (ADDITIONAL), HPCU, TCM or GEAR ACTUATOR ASSY:

Select S/W Management, Transmission/dual Clutch Transmission. Select OK and follow the prompts on the GDS.

**CONDITION**: <u>**HEV Not Ready:**</u> (Press the **SSB** two times without depressing brake pedal). Perform the DCT Learning Function. Next, the GDS will prompt you to select <u>**HEV Ready**</u> to continue. The GDS will display "Calibration Completed". Press **OK.** 

| Dual Clutch Transmission                                              | 1 |
|-----------------------------------------------------------------------|---|
| System Identification                                                 | • |
| DCT Learning Function                                                 | Ξ |
| <ul> <li>DCT Manual Input Function (Transmission Exchange)</li> </ul> | 8 |

CONDITION: HEV Not Ready: (Press the SSB two times without depressing brake pedal).

| Dual Clutch Transmission                          | 1 |
|---------------------------------------------------|---|
| <ul> <li>System Identification</li> </ul>         | 0 |
| DCT Learning Function                             | 8 |
| DCT Manual Input Function (Transmission Exchange) | E |